# SCHOLARS! GET STARTED ON SCHOLARTRACK

Tracking your progress toward earning your 21st Century Scholarship is simple! Scholar-Track will guide you through the Scholar Success Program—required activities you must complete each year of high school to help you prepare for college and career success. Once you graduate, you'll use ScholarTrack to keep track of your state financial aid information.

You must use **ScholarTrack** to confirm completion of all required activities before **June 30 of your senior year of high school** to remain eligible for your scholarship.

#### ScholarTrack Helpful Tips

✓ Once you see the confirmation your account is created, log into the email address you used to register. You will receive an email from

**donotreply@che.in.gov** to set up your password.

- ✓ Open the email and click the website link in the body of the email.
- You will be redirected to a secure site to create your password.
- ✓ Write down your ScholarTrack login email and password.
- You must log into your ScholarTrack account throughout the year to keep your password active.

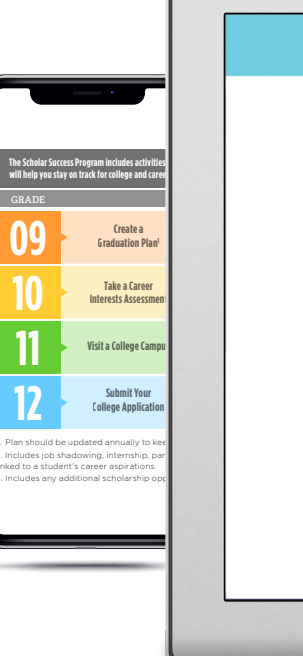

# About ScholarTra

Welcome to ScholarTrack, Indiana's state financial aid information! With can (some require a full user accou

- Apply for state financial aid, s Scholarship and the Next Gen Scholarship
   Complete your Scholar Success
- Complete your Scholar Success high school and college)
  Check the status of your FAFS completion, and more
- See what financial aid you ar state
   Submit and view appeals
- Submit and view appeals
  Access additional college and
- If you already have a ScholarTrack
- If you have not yet created an acc
- Frequently Asked Ouestion

nat is ScholarTrack?

Scholar Success Progra

#### Keep Your Contact Information Updated.

Keep your contact information up to date in your ScholarTrack account via the "My Account" tab. You will receive important updates and information to help you earn your scholarship and prepare for college and career success.

#### Don't Have a Computer?

If you do not have a computer with Internet access at home, use a computer at school, a public library or a friend's house. Or, talk to your school counselor, parents/guardians or teachers for help.

#### **Questions?**

Contact your Outreach Coordinator at **LearnMoreIndiana.org/contact** or call **1-888-528-4719** for assistance.

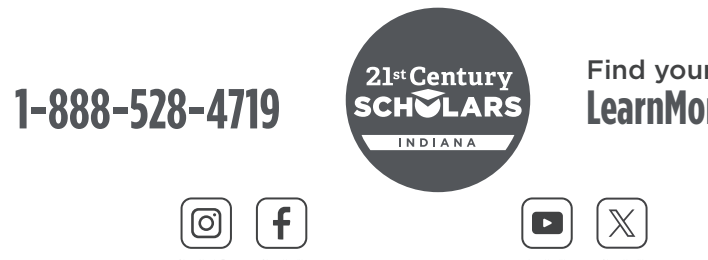

## Find your Outreach Coordinator! LearnMoreIndiana.org/contact

### **GET STARTED**

Go to ScholarTrack. IN.gov. Register for an account and select "I am a student." Students should be ready to enter their name, date of birth, email address and Social Security Number (SSN), Student Testing Number (STN), or Scholar ID.

# **CREATE AN ACCOUNT**

Students can create a full or limited account.

- Full account Requires a SSN or STN and allows full ScholarTrack access.
- Limited account -Requires a Scholar ID and grants access to log SSP activities. You can upgrade to a full account at any time.

# **START TRACKING**

Review and complete the required Scholar Success Program activities in each grade of high school.